# **DIY Web Hosting**

Ever thought about creating your own website? Whether you are looking to create a custom blog, host files, work on your programming and scripting skills, or

someone who just wants a custom email address, creating a domain and hosting your own web services is a fantastic way to flex your creative muscles. While sites like Wix can help make cookie cutter websites, self-hosting allows complete creative freedom. During this guide, we will cover everything needed to host your very own web services. From setting up your host machine, choosing your hosting software, handling router rules, setting up a domain, to adding extra security with Cloudflare. By the end of this guide, you will have your very own website running completely on your own personal hardware. During this guide, we will be using a Raspberry Pi device.

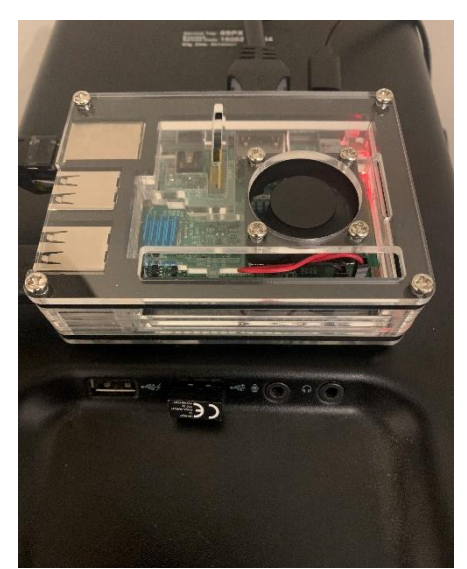

Raspberry PI Running Webserver

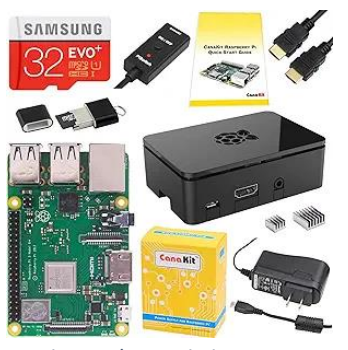

Basic Raspberry Pi Kit

2. Setting Up Raspberry Pi This section will focus on getting the Raspberry Pi or device of your choosing ready for hosting. After these steps, a default webpage will be available from the device's local IP address.

#### 1. Gathering Physical Materials:

- a. Raspberry Pi
- b. MicroSD Card
- c. Power Adapter
- d. Ethernet cable OR wireless adapter
- e. Computer with MicroSD reader

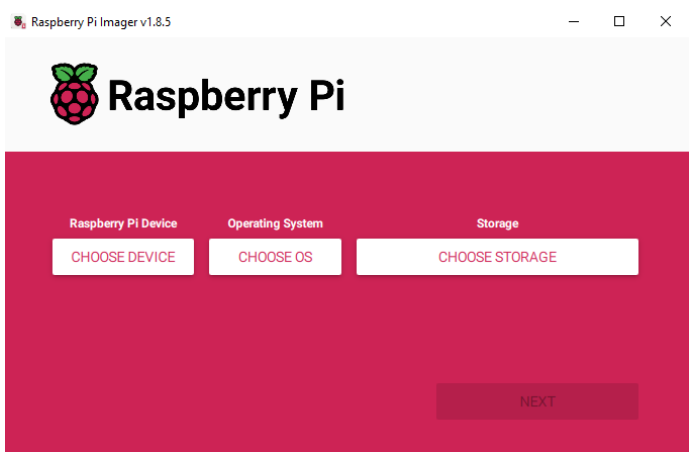

Raspberry Pi Imager

- a. Download latest version of Raspberry Pi Imager
- **b.** Choose your Raspberry pi device
- c. Choose 32-bit or 64-bit OS depending on Pi
- **d.** Continue following the Imager
- e. Insert the microSD into the Raspberry Pi
- f. Power up the Raspberry Pi
- g. Connect the Pi to the internet (Wired or Wireless)
- h. Log into the system
  RECOMMENDED: TO ADD A LAYER OF SECURITY, CHANGE DEFAULT
  PASSWORD FROM "raspberry" TO SOMETHING ELSE USING "passwd"
- i. Update the system with "sudo apt-get update && sudo apt-get

upgrade"

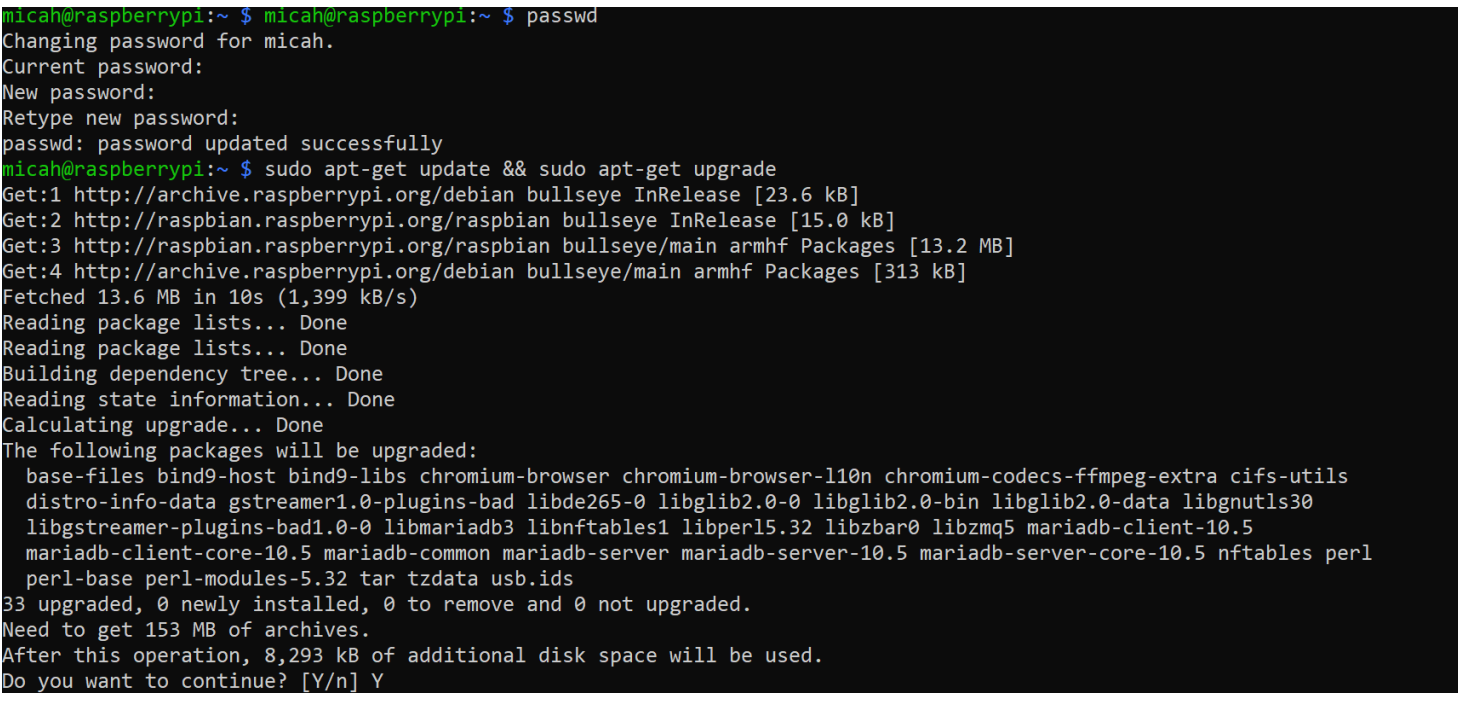

Terminal View of updating system

j. Choose webhosting software

Note: Apache and Nginx are two popular servers. For this guide, we will be using Nginx, but Apache is great as well.

 k. Install software with "sudo apt-get install nginx" Note: At this point, you should be able to connect to your web server by entering the device's local IP address in a URL bar. There will be a default page created by Nginx.
 Kelcome to nginx! If you see this page, the nginx web server is successfully installed and working. Further configuration is required.
 For online documentation and support please refer to nginx.org. Commercial support is available at nginx.com.

Thank you for using nginx. Default NGINX page

## 3. Port Forwarding

Now that we have set up the web server, you might start to wonder how to access it outside of your own home network. Port forwarding will allow you to access your site from outside your local network.

- **a.** Find your router's IP address and access its online settings page. Note: A common address for router's would be "192.168.0.1"
- **b.** Locate the port forwarding section. It will usually be under advanced settings
- c. Forward both Port 80 and port 443 to the local address of your hosting device using TCP WARNING: FORWARDING NETWORK PORTS CAN ALLOW UNSOLICITED REQUESTS TO YOUR NETWORK. NEVER OPEN MORE PORTS THAN NEEDED.

| nd Wi Fi GE Box X +<br>Het secure 192.166.0.1/webpsges/index.html?t=eb/856co#pertForwardin | 9                    |                     |                      |                  |                  |          |               |            | Q #       |
|--------------------------------------------------------------------------------------------|----------------------|---------------------|----------------------|------------------|------------------|----------|---------------|------------|-----------|
|                                                                                            | 00 Tri-Band Wi-Fi    |                     |                      |                  |                  | Q        | Search 🕹      | TP-Link ID | 🔁 Log Out |
|                                                                                            | Contract Network Map | Inte                | ermet                | Wireless         | Home             | Shield   | O<br>Advanced |            |           |
| Ouick Setup<br>Network                                                                     | S                    | ervice<br>lame      | Device IP<br>Address | External<br>Port | Internal<br>Port | Protocol | Status        | Modify     |           |
|                                                                                            | P                    | uzzle Mine<br>raft  | 192.168.0.130        | 25566            | 25566            | All      |               | 00         |           |
| TP-Link ID<br>Wireless                                                                     | Ne                   | lodded Min<br>craft | 192.168.0.130        | 19132            | 19132            | All      |               | C 🗇        |           |
| USB                                                                                        | Н                    | ITTPS               | 192.168.0.72         | 443              | 443              | TCP      |               | C 🗇        |           |
| Port Forwarding                                                                            | Н                    | ITTP                | 192.168.0.72         | 80               | 80               | TCP      |               | 00         |           |
| Port Triggering                                                                            | A                    | stroneer            | 192.168.0.130        | 8777             | 8777             | All      |               | 00         |           |
| UPnP<br>DMZ                                                                                | Ρ                    | lutonium            | 192.168.0.247        | 4977             | 4977             | All      |               | 0          |           |
| HomeShield                                                                                 |                      |                     |                      |                  |                  |          | SUPPORT       | BACK       | то тор    |

Possible layout of Port Forwarding Page

### 4. Buying a Domain

From here, you will now be able to access your site from an external network. A potentially disappointing aspect of its current state, however, is that you must type your public IP instead of having a normal ".com" site. Setting up will address this potential problem.

- a. Choose a domain registrar and select an available domain
- **b.** Purchase selected domain name
- **c.** Wait for DNS propagation Note: Use a site such as "whatmydns.net" to verify your domain name is active.

## 5. Using Cloudflare

Now you have a domain name, you have a web server, and you've port forwarded your hosting device. It is time to put everything together. Cloudflare is a service that adds extra security. It allows you to securely encrypt the traffic that flows through your web services. It provides a security certificate that allows you to access a site as HTTPS as opposed to HTTP.

- a. Sign up for a Cloudflare account
- b. From the Cloudflare dashboard, select "Add a site."
- c. Enter the domain name you selected from before.
- d. Once the domain has been added, find the DNS options.
- e. Find the Cloudflare name servers.
- f. Go back to your domain registrar and add Cloudflare's name servers.
- g. Finally, add CNAME or A DNS record which points to your public IP address

| Туре 🔺         | Name | Content | Proxy status | TTL  | Actions |
|----------------|------|---------|--------------|------|---------|
| <li>CNAME</li> |      |         | Proxied      | Auto | Edit 🕨  |

CNAME Record Pointing to Public IP Address or DDNS

RECOMMENDED: Under "SSL/TLS" settings, set encryption mode to "Flexible." Additionally, under "Edge Certificates", enable the "Always Use HTTPS." Both of these options will increase security. NOTE: It can take up to 24 hours for certificate to be assigned

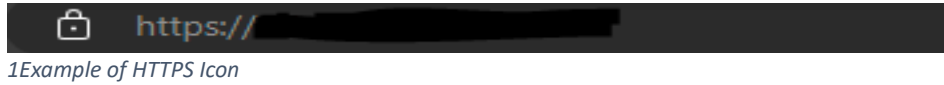

### 6. What's Next?

Congratulations on successfully setting up your own web services. Now that your webservices are up and running, the possibilities are endless. From hosting blogs to sharing files, development programming projects, or even creating a personalized email address, you have the freedom to explore your online presence. From here, it's up to you as to what you want to use it for. A popular use of domains is to make a custom email. This can be done by adding MX record in Cloudflare and then configuring email routing rules. This allows you to have an email address that looks like your domain. Ex. yourname@yourdomain.com.

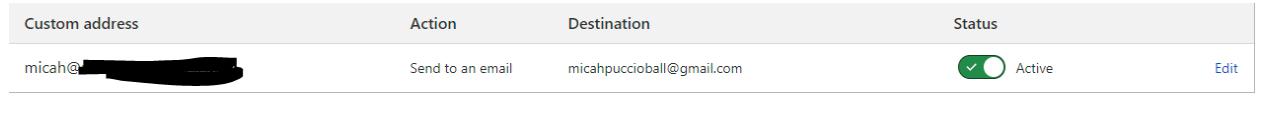